### HƯỚNG DẪN THAO TÁC

### VỚI HỆ THỐNG TRỰC TUYẾN HỖ TRỢ SINH VIÊN

### VIỆN CNSH VÀ CNTP

- Phần I: Thiết lập thông tin cá nhân
- Phần II: Hướng dẫn gửi một đơn.
- Phần III: Hướng dẫn hủy đơn đã gửi
- Phần IV: In đơn

Lưu ý: Phần mềm chạy tốt trên các trình duyệt. Tuy nhiên, để in đơn tốt nhất thì bạn phải sử dụng trình duyệt Google Chorme.

### Phần I: Thiết lập thông tin cá nhân

- Bước 1: Vào website Viện CNSH CNTP
  - Click vào "Hệ thống hỗ trợ trực tuyến" trong mục "SINH VIÊN"

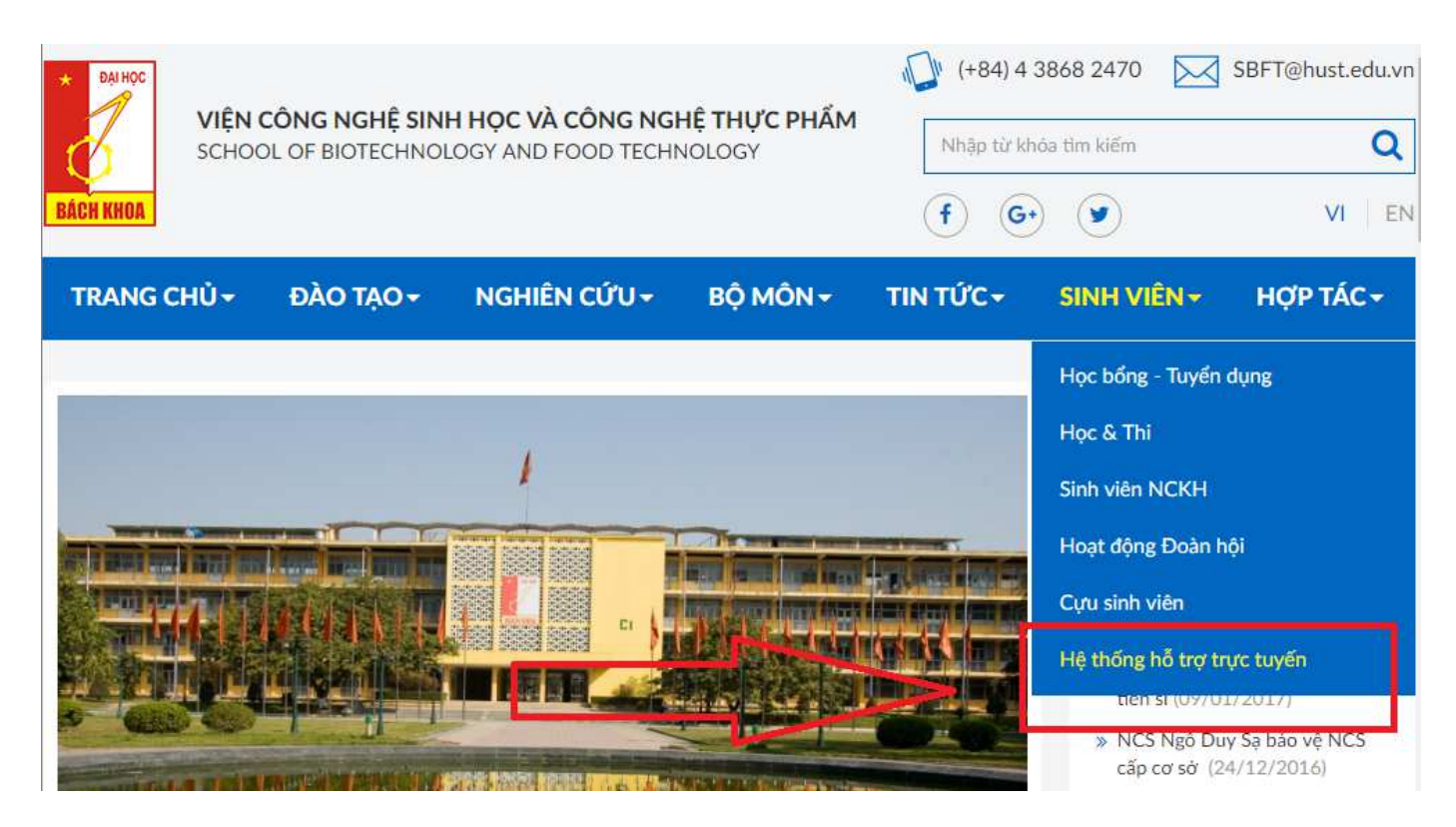

• Click vào chữ "Đăng nhập "ở góc trên bên phải của màn hình

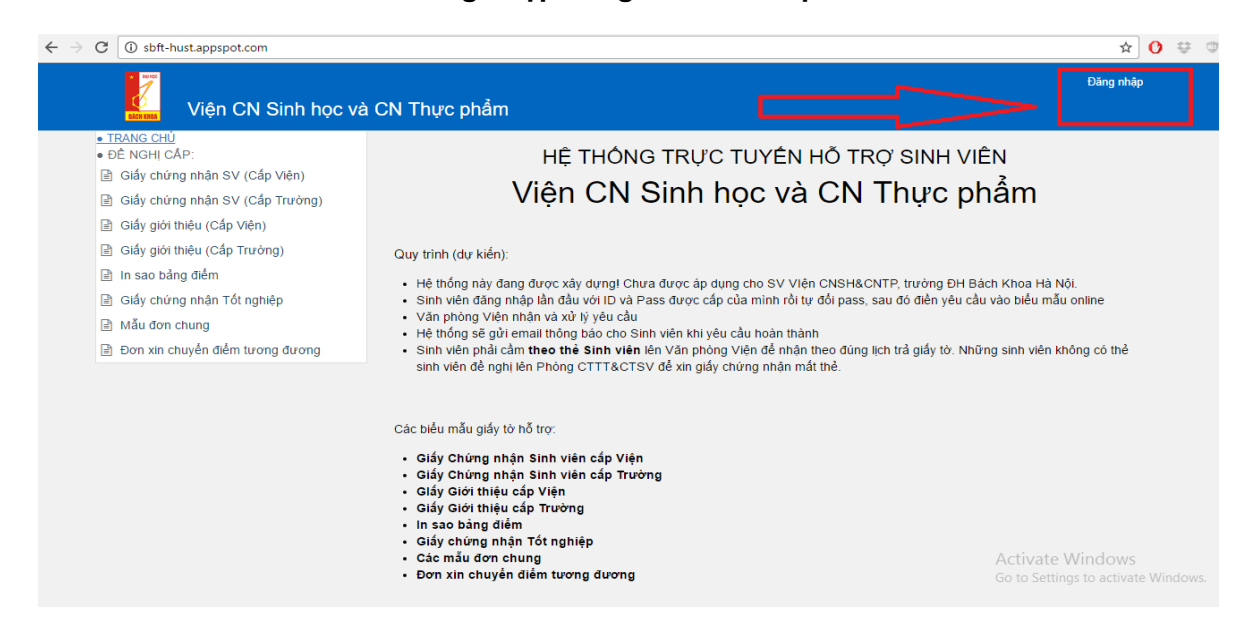

> Bước 2: Nhập Account và password để đăng nhập.

• Account là MSSV; password mặc định đã được cấp theo lớp.

|                                                                                                    |                                                                                                    |                                                                                                    | Đăng nhập                                                                                                    |
|----------------------------------------------------------------------------------------------------|----------------------------------------------------------------------------------------------------|----------------------------------------------------------------------------------------------------|----------------------------------------------------------------------------------------------------|
| Viện CN Sinh học v                                                                                                    | a CN Thực                                                                                                    | Đăng nhập                                                                                                    |                                                                                                    |
| TRANG CHÚ     DÈ NGHỊ CÂP:     Giẩy chừng nhận SV (Cấp Viên)     Giẩy chừng nhận SV (Cấp Trường)     Giẩy giới thiệu (Cấp Viên)     Giẩy giới thiệu (Cấp Trường)     In sao bảng điểm     Giẩy chứng nhận Tốt nghiệp     Mẫu đơn chung     Đon xin chuyển điểm tương đương | Bạn phả<br>2<br>2<br>Cuy trình<br>- Hệ thố<br>- Sinh v.<br>- Văn phông Viện nhân v.<br>- Văn phông Viện nhân v.<br>- Hệ thống sẽ gủi email tỉ<br>- Sinh viện phải cầm theo<br>sinh viện dễ nghi lên Ph | l đăng nhập để sử dụng tính năng này<br>0001234<br>Ghi nhở đăng nhập<br>Đăng nhập<br>Hủy bố<br>14 xử lý yêu cầu<br>tổng bảo cho Sinh viên khi yêu cầu hoàn<br>thể Sinh viên lên Văn phòng Viên để n<br>ông CTTT&CTSV để xin giấy chứng nhậ | HỖ TRO SINH VIÊN<br>CN Thực phẩm<br>n CNSH&CNTP, trưởng ĐH Bắch Khoa Hả Nôi.<br>đối pass, sau đó điển yêu cầu vào biểu mẫu online.<br>thành<br>hăn theo đùng lịch trả giấy tờ. Những sinh viên không có thể<br>n mất thẻ. |
|                                                                                                    | Các biểu mẫu giấy tờ hỗ trợ<br>- Giấy Chứng nhận Sint<br>- Giấy Chứng nhận Sint<br>- Giấy Giới thiệu cấp Vi<br>- Giấy Giới thiệu cấp Tr<br>- In sao bảng điểm                                          | i viên cấp Viện<br>i viên cấp Trường<br>in<br>rờng                                                                                                    |                                                                                                    |

• Sau đó giao diện màn hình sẽ hiển thị ra

| Viện CN Sinh học và                           | à CN Thực phẩm |          |                        | 🛔 Bá Xuân Hưng   1 | Đối mật khấu   Đăng xu | åt |
|-----------------------------------------------|----------------|----------|------------------------|--------------------|------------------------|----|
| • TRANG CHỦ<br>• ĐON ĐÃ GỦI<br>• ĐỀ NGHỊ CẦP: |                | DAN      | H SÁCH CÁC ĐƠN CỦA     | BẠN                |                        | 2  |
| Giấy chứng nhận SV (Cấp Viện)                 | Loại giấy tờ   | Số lượng | Trang thái             | Ngày yêu cầu       | Ngày xử lý             |    |
| 🖹 Giấy chứng nhận SV (Cấp Trường)             |                |          | Des chine and she also |                    |                        | _  |
| Giấy giới thiệu (Cấp Viện)                    |                |          | bận chừa tạo dơn nào   |                    |                        |    |
| Giấy giới thiệu (Cấp Trường)                  |                |          | 🗑 🕢 1-1 of 0 🕞 1       | N.                 |                        |    |
| 🖹 In sao bảng điểm                            |                |          |                        |                    |                        |    |
| Giấy chứng nhận Tốt nghiệp                    |                |          |                        |                    |                        |    |
| 🖹 Mẫu đơn chung                               |                |          |                        |                    |                        |    |
| Đơn xin chuyển điểm tương đương               |                |          |                        |                    |                        |    |

Bước 3: Bạn sẽ click vào 1 trong số các giấy tờ của mục "Đề NGHỊ CẤP". Màn hình hiển thị ra.

| 1 Hu                                           | 👗 Bả Xuân Hưng   Đối mật Khẩu   Đăng xuất                                                                      |   |
|------------------------------------------------|----------------------------------------------------------------------------------------------------|---|
| Viện CN Sinh học và                            | Cành bảo ×                                                                                                    |   |
| TRANG CHÚ     DON ĐÃ GÚI                       | Bạn cần kiểm tra đầy đủ thông tin cá nhân và thay đổi mật khẩu mặc định có thể truy cập vào biểu<br>mẫu online |   |
| ĐÊ NGHI CÁP:     Giấy chứng nhận SV (Cấp Viện) | Đồng ý Huỹ<br>Juận cầu Noày về lý                                                                              | 2 |
| 🗎 Giấy chứng nhận SV (Cấp Trường)              |                                                                                                    |   |
| Giấy giới thiệu (Cấp Viện)                     | Ban chưa tạo dơn nao                                                                                           |   |
| Giấy giới thiệu (Cấp Trường)                   | ж 🔹 1-1 of 0 🔹 м                                                                                               |   |
| 🖹 In sao bảng điểm                             |                                                                                                    |   |
| 🖹 Giấy chứng nhận Tốt nghiệp                   |                                                                                                    |   |
| 🕒 Mẫu đơn chung                                |                                                                                                    |   |
| 🖹 Đơn xin chuyển điểm tương đương              |                                                                                                    |   |
|                                                |                                                                                                    |   |

Lúc này, hệ thống trực tiếp sinh viên muốn xác nhận lại thông tin của bạn đã khai báo chính xác hay chưa? Và bạn sẽ tiếp tục thực hiện ở bước sau:

#### > Bước 4: Nhấn nút " Đồng ý" để thiết lập lại thông tin cá nhân

**Lưu ý quan trọng:** Bạn chỉ được chỉnh sửa các thông tin cá nhân duy nhất một lần. Nên bạn phải điền thông tin thật chính xác. Riêng các thông tin về email, số điện thoại, nơi ở hiện tại bạn có thể thay đổi bất cứ khi nào

- Điền đầy đủ thông tin; cần chú ý số CMT, số điện thoại thường bị thiếu số 0 phía trước. Bạn cần bổ sung.
- Tên, quê quán phải viết in hoa chữ cái đầu. VD: Nguyễn Văn An, Hà Nội, Hải Phòng..
- Địa chỉ email sẽ nơi trao đổi và tiếp nhận đơn từ đã xử lý.

| ĐƠN ĐÃ GỬI                                      | Mã sinh viên                 | 1003                                                | Email                            | baxuanhung@gmail.com           |        |
|-------------------------------------------------|------------------------------|-----------------------------------------------------|----------------------------------|--------------------------------|--------|
| ĐE NGHỊ CAP:<br>Giấy chứng nhận SV (Cấp Viện)   | Tên hiển thị                 | Bả Xuân Hưng                                        | Số điện thoại                    | 0973038271                     |        |
| 🖹 Giấy chứng nhận SV (Cấp Trường)               | Naày sinh                    | 202/00/4005                                         | Lớp                              | Kỹ thuật thực phẩm 1           |        |
| 🖹 Giấy giới thiệu (Cấp Viện)                    |                              | 22/03/1995                                          | Khoá                             | 58                             |        |
| 🖹 Giấy giới thiệu (Cấp Trường)                  | Giới tính                    | Nam 🔻                                               | Hệ đào tạo                       | Küelif                         | •      |
| In sao bảng điểm                                | Quê quán -<br>Xã/Phường      | An Dương                                            | Chuyên ngành                     |                                | -      |
| ≣ Giay chững nhận Tột nghiệp<br>∄ Mẫu đơn chung | Quê quán -                   | Lê Chân                                             | Nơi ở hiện tại                   | B4- Bách Khoa                  |        |
| Đơn xin chuyển điểm tương đương                 | Quê quán -<br>Tỉnh/Thành phố | Hải Phòng                                           | Ghi chú                          |                                |        |
|                                                 | Số CMT                       |                                                     |                                  |                                |        |
|                                                 |                              | Số chứng minh thư không được để trống               |                                  |                                |        |
|                                                 |                              |                                                     |                                  |                                |        |
|                                                 | Lưu ý: Bạn chỉ được ch       | nỉnh sửa thông tin <b>duy nhất một lần</b> . Hãy nh | ập thông tin chính xác. Và<br>đó | bạn cũng cần thay đối mật khẩu | mác đị |

Bước 5: Sau khi nhấn nút "Lưu". Một yêu cầu đổi mật khẩu xuất hiện để bảo đảm an toàn cho tài khoản của chính bạn.

|                                                |                         |                                                                                                    | 📥 Bá                | Xuân Hưng   Đổi mật khấu   Đăng xuất |
|------------------------------------------------|-------------------------|----------------------------------------------------------------------------------------------------|---------------------|--------------------------------------|
| Viện CN Sinh học v                             | rà CN Thực              | Đổi mật khẩu                                                                                                    |                     |                                      |
| TRANG CHÚ     DON ĐÃ GỬI                       | Mã sinh viêr Tải l      | khoản của bạn đang sử dụng mật khẩu mặc định. Để đ                                                                                                    | i <b>ail</b><br>Iàm | baxuanhung@gmail.com                 |
| ĐE NGHI CAP:     Giấy chứng nhận SV (Cấp Viện) | Tên hiến thi            | ảo an toàn thông tin, yêu câu bạn đôi lại mật khâu mới<br><i>Mật khâu cũ</i>                                                                                                    | điện thoại          | 0973038271                           |
| 🖹 Giấy chứng nhân SV (Cấp Trường)              | Ngày sinh               | Mật khậu mội                                                                                                    | p                   | Kỹ thuật thực phẩm 1                 |
| Giấy giới thiệu (Cấp Viên)                     | Cióitích                | and the second second s | 0.2                 |                                      |
| 📄 Giấy giới thiệu (Cấp Trường)                 | Giorann                 | Nhập lại mật khâu mói                                                                                                    | 0a                  | 58                                   |
| 🖹 In sao bảng điểm                             | Quế quán -<br>Xã/Phưởng | Đổi mật khẳu Huỷ bỏ                                                                                                    | đào tạo             | Kỹ sư 🔹                              |
| 🗎 Giấy chứng nhân Tốt nghiệp                   | Quê quán -              |                                                                                                    | uyên ngành          | Quá trình và thiết bị CNSH 🔹         |
| 🖹 Mẫu đơn chung                                | Quân/Huyên              | Le Chan                                                                                                    | Noi ở biến tại      |                                      |
| Đơn xin chuyển điểm tương đương                | Quê quản -              | Hải Phòng                                                                                                    | Nor o'niçir tar     | B4- Bách Khoa                        |
|                                                | Tỉnh/Thành phố          | - Then i mong                                                                                                    | Ghi chú             |                                      |
|                                                | Số CMT                  | 031841474                                                                                                    |                     |                                      |

HOÀN THÀNH QUÁ TRÌNH THIẾT LẬP THÔNG TIN CÁ NHÂN !

# Phần II: Hướng dẫn gửi một số loại đơn

# Lưu ý: Sau khi hoàn thành Phần I thì mới làm được Phần II

### 1. Giấy chứng nhận SV cấp Viện

### Bước 1: Click vào Giấy chứng nhân SV (Cấp Viện) trong mục " ĐỀ NGHỊ CẤP"

• Sau đó click vào "Gửi đơn mới"

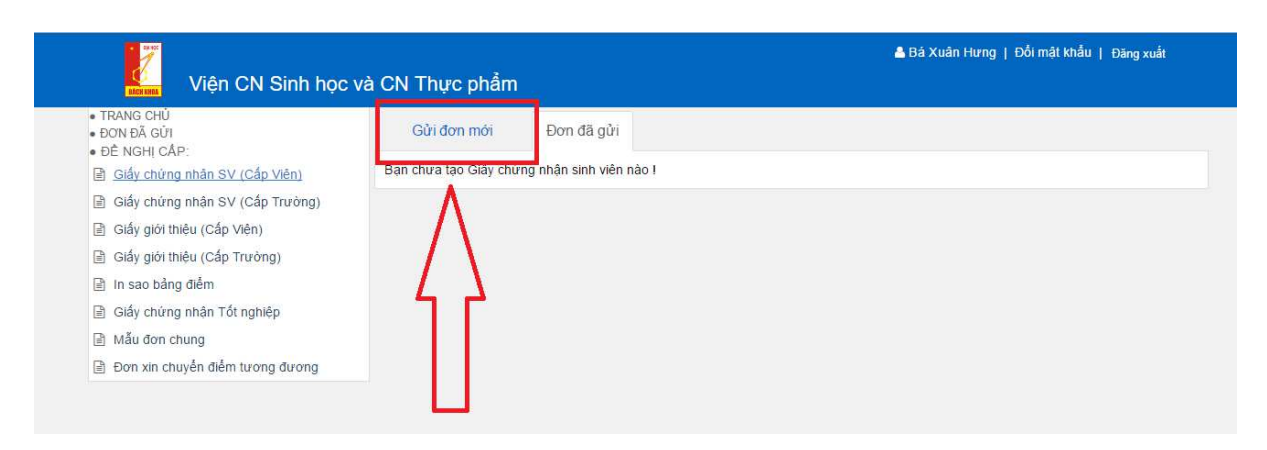

• Sau đó màn hình hiện ra

| TRANG CHU<br>ĐƠN ĐÃ GỬI<br>ĐỀ NGHỊ CẤP: | Gửi đơn mới Đơn đã gửi                              |                                    |  |  |
|-----------------------------------------|-----------------------------------------------------|------------------------------------|--|--|
| Giấy chứng nhân SV (Cấp Viên)           |                                                     |                                    |  |  |
| 🖹 Giấy chứng nhận SV (Cấp Trường)       | TRƯỜNG ĐẠI HỌC BẢCH KHOA HÀ NỘI                     | CỘNG HÒA XÃ HỘI CHỦ NGHĨA VIỆT NAM |  |  |
| Giấy giới thiệu (Cấp Viện)              | VIỆN CN SINH HỌC VÀ CN THỰC PHẨM                    | Độc lập – Tự do – Hạnh phúc        |  |  |
| 🖹 Giấy giới thiệu (Cấp Trường)          | GIÁV CHÍ NG N                                       | NHÂN SINH VIÊN                     |  |  |
| 🖹 In sao bảng điểm                      | VIÊN TRƯỜNG VIÊN CN SINH HỌC VÀ CN THỰC PHẢM        |                                    |  |  |
| 🖹 Giấy chứng nhận Tốt nghiệp            |                                                     |                                    |  |  |
| Mẫu đơn chung                           | Chứng nhận Anh (Chị): Bả Xuân Hưng                  | MSSV: 1003                         |  |  |
| Đơn xin chuyển điểm tương đương         | Ngày tháng năm sinh: 03/22/1995                     | Học hệ: Kỹ sư 🔹                    |  |  |
|                                         | Địa chi gia đình:                                   |                                    |  |  |
|                                         | Phường(xã): An Dương Quận(huyện): I                 | Lê Chân Thành phố(tỉnh): Hải Phòng |  |  |
|                                         | Chỗ ở hiện nay: 🛛 B4- Bách Khoa                     |                                    |  |  |
|                                         | Là sinh viên đang học tại lớp: Kỹ thuật thực phẩm 1 | Khóa: 58                           |  |  |

### Bước 2: Click vào "Gửi đơn"

| RƯỜNG ĐẠI HỌC BẮCH KHOA HÀ NỘI C<br>VIỆN CN SINH HỌC VÀ CN THỰC PHẢM  |                                               | CỘNG HÒA XÃ HỘI CHỦ NGHĨA VÌ<br>Độc lập – Tự do – Hạnh phúc | IỆT NAM          |
|-----------------------------------------------------------------------|-----------------------------------------------|-------------------------------------------------------------|------------------|
| (<br>VI                                                               | GIẤY CHỨNG NHẬN<br>ện trường viện cn sinh học | SINH VIÊN<br>và cn thực phẩm                                |                  |
| Chứng nhận Anh (Chị): B                                               | â Xuân Hưng                                   | MSSV: 1003                                                  |                  |
| Ngày tháng <mark>n</mark> ăm sinh: 03/                                | 22/1995                                       | Học hệ: Kỹ sư                                               | ¥                |
| Dịa chỉ gia đình:<br>Phường(xã): An Dương<br>Chỗ ở hiện nay: B4- Bách | Quận(huyện): Lê Chân                          | Thành phố(tỉnh): Hãi Phòng                                  | g 📄              |
| Là sinh viên đang học tại lớ                                          | <ul> <li>Kỹ thuật thực phẩm 1</li> </ul>      | Khóa: 58                                                    |                  |
| Giấy chứng nhận này có giá                                            | trị trong một tháng kể từ ngày ký             | Hà Nội, ngày 15 tháng 2 n<br><mark>VIỆN TRƯỜNG</mark>       | ăm 2 <b>0</b> 17 |
|                                                                       |                                               |                                                             |                  |
|                                                                       |                                               |                                                             |                  |
|                                                                       |                                               |                                                             |                  |
|                                                                       |                                               |                                                             |                  |
|                                                                       |                                               | i đơn                                                       |                  |

Bước 3: Sau khi gửi đơn xong, click vào mục "ĐƠN ĐÃ GỬI" để biết trạng thái của đơn.

• Trạng thái: Đang chờ

Lúc này đơn bạn được gửi sẽ được phòng giáo vụ Viện CNSH – CNTP xử lý.

|                                          |                        |          |                    | 📥 Bá Xuân Hưng   f | Đối mật khấu   Đăng xu | åt |
|------------------------------------------|------------------------|----------|--------------------|--------------------|------------------------|----|
| Viện CN Sinh học v                       | à CN Thực phẩm         |          |                    |                    |                        |    |
| TRANG CHỦ <u>ĐƠN ĐÃ GỨI</u> ĐỀ NGHI CẤP: |                        | DAN      | H SÁCH CÁC ĐƠN CỦA | ABAN               |                        | *  |
| Giấy chứng nhận SV (Cấp Viện)            | Loai giấy tờ           | Số lượng | Trang thái         | Ngày yêu cầu       | Ngày xử lý             | -  |
| Giấy chứng nhận SV (Cấp Trường)          | Chứng nhận SV sắn Viên |          | Dang shè           | 15.02.2017         |                        |    |
| Giấy giới thiệu (Cấp Viện)               | Chung nhan SV cap vien | 1.1      | Dang cho           | 15-02-2017         |                        |    |
| Giấy giới thiêu (Cấp Trường)             |                        | 3        | a a 1-1 of 1 🕨 i   | H                  |                        |    |
| In sao bảng điểm                         |                        |          |                    |                    |                        |    |
| Giấy chứng nhận Tốt nghiệp               |                        |          |                    |                    |                        |    |
| Mẫu đơn chung                            |                        |          |                    |                    |                        |    |
| Đơn xin chuyển điểm tương đương          |                        |          |                    |                    |                        |    |

#### • Trạng thái: Đang xử lý

Lúc này đơn của bạn đang được Phòng Giáo Vụ đã xem và đang xử lý.

|                                         |                        |          |                    | 📥 Bá Xuân Hưng   H | Đối mật khấu   Đăng xu | át |
|-----------------------------------------|------------------------|----------|--------------------|--------------------|------------------------|----|
| Viện CN Sinh học và                     | à CN Thực phẩm         |          |                    |                    |                        |    |
| TRANG CHU     DON ĐĂ GÚI     DÔN ĐĂ GÚI |                        | DAN      | H SÁCH CÁC ĐƠN CỦA | BAN                |                        | -  |
| Giấy chứng nhận SV (Cấp Viện)           | loại giấy tờ           | Số lượng | Trang thái         | Ναάν νêυ cầu       | Ngày xử lý             | *  |
| 🖹 Giấy chứng nhận SV (Cấp Trường)       |                        |          | nyng mm            |                    |                        |    |
| Giấy giới thiệu (Cấp Viện)              |                        |          |                    |                    |                        |    |
| 📄 Giấy giới thiệu (Cấp Trường)          | Chứng nhân SV cấp Viên | 1        | Đang xử lý         | 15-02-2017         | 15-02-2017             |    |
| 🖹 In sao bảng điểm                      |                        |          | 12 df 2            |                    |                        |    |
| 🖹 Giấy chứng nhận Tốt nghiệp            |                        |          | a a) 1-2012 (8 1   | 50                 |                        |    |
| Mẫu đơn chung                           |                        |          |                    |                    |                        |    |
| Đơn xin chuyển điểm tương đương         |                        |          |                    |                    |                        |    |

#### • Trạng thái: Đã xong

Lúc này đơn của bạn đã được xử lý xong. Thông tin lịch hẹn được gửi về địa chỉ email bạn đăng kí ở Phần I để nhận giấy tờ.

| TRANG CHU     DON ĐÃ GỦI     DÔN ĐÃ GỦI                                |                        | DAN      | H SÁCH <mark>C</mark> ÁC ĐƠN CỦA B | <b>AN</b>    |            |   |
|------------------------------------------------------------------------|------------------------|----------|------------------------------------|--------------|------------|---|
| <ul> <li>ĐE NGH CAP.</li> <li>Giấy chứng nhận SV (Cấp Viện)</li> </ul> | Loại giấy tờ           | Số lượng | Trạng thái                         | Ngày yêu cầu | Ngày xử lý | * |
| 🖹 Giấy chứng nhận SV (Cấp Trường)                                      | Chứng nhận SV cấn Viên | 1        | Đã xong                            | 15-02-2017   | 15-02-2017 |   |
| Giấy giới thiệu (Cấp Viện)                                             | onong man or oup from  | 170      | Du Kong                            | 10 02 2011   | 10 02 2011 |   |
| Giấy giới thiệu (Cấp Trường)                                           |                        |          | a a 1-1 of 1 🕟 🖻                   |              |            |   |
| 🖹 In sao bảng điểm                                                     |                        |          |                                    |              |            |   |
| 🖹 Giấy chứng nhận Tốt nghiệp                                           |                        |          |                                    |              |            |   |
| 🖹 Mẫu đơn chung                                                        |                        |          |                                    |              |            |   |
| Đơn xin chuyển điểm tương đương                                        |                        |          |                                    |              |            |   |

Bước 4: Bạn có thể đăng nhập tài khoản email để biết thông tin lịch hẹn để nhận giấy tờ đã yêu cầu.

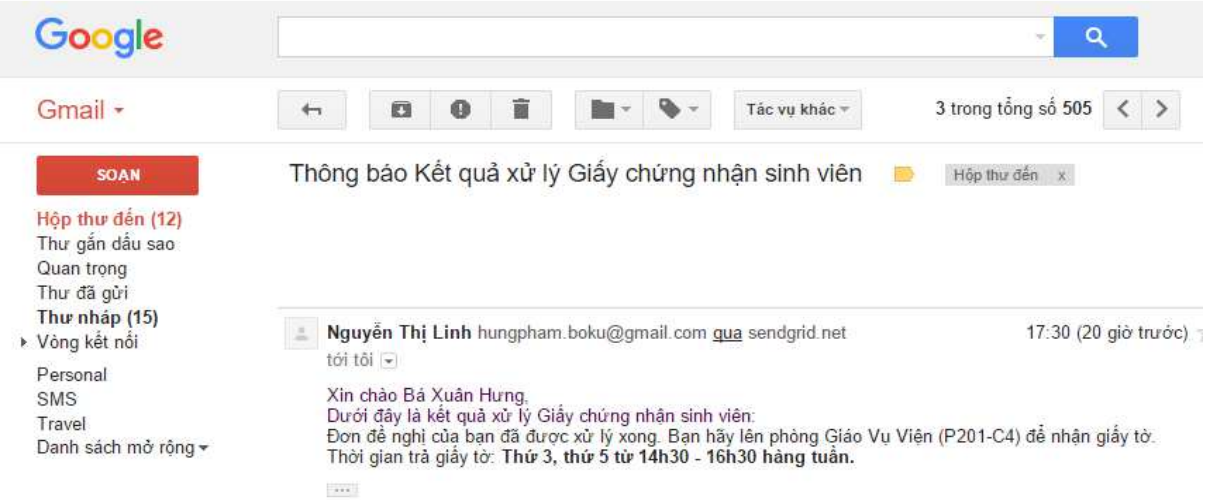

#### • Trạng thái: Bị từ chối

Lúc này đơn của bạn đề nghị đã được Phòng Giáo Vụ xử lý nhưng vì yêu cầu của bạn đề nghị **không hợp lệ** nên bị từ chối

| TRANG CHU <u>DON ĐÃ GÚI     </u> ĐÊ NGHI CẤP: |                        | DANH SÁ  | CH CÁC ĐƠN CỦ | A BẠN        |            | , |
|-----------------------------------------------|------------------------|----------|---------------|--------------|------------|---|
| Giấy chứng nhận SV (Cấp<br>Viện)              | Loại giấy tờ           | Số lượng | Trạng thái    | Ngày yêu cầu | Ngày xử lý |   |
| 🖹 Giấy chứng nhận SV (Cấp                     | Chứng nhân SV cập Viên | 1        | Bị từ chối    | 15-02-2017   | 16-02-2017 |   |
| Trường)                                       | Chứng nhân SV cấp Viên | 1        | Đã xong       | 15-02-2017   | 15-02-2017 |   |
| Giấy giới thiệu (Cấp Viện)                    |                        |          |               |              |            |   |
| 🖹 Giấy giới thiệu (Cấp Trường)                |                        | (8) (8   | 1-2 of 2 🕨    | (H)          |            |   |
| 🖹 In sao bảng điểm                            |                        |          |               |              |            |   |
| 🖹 Giấy chứng nhận Tốt nghiệp                  |                        |          |               |              |            |   |
| Mẫu đơn chung                                 |                        |          |               |              |            |   |
| Đơn xin chuyển điểm tương                     |                        |          |               |              |            |   |

# 2. Giấy chứng nhận SV cấp Viện

### Bước 1: Click vào "Giấy chứng nhận SV (Cấp Trường)" trong mục "ĐỀ NGHỊ CẤP"

- Click vào "Gửi đơn mới" sẽ hiện ra mẫu đơn : Giấy chứng nhận sinh viên cấp Trường
- Các bạn sẽ điền vào mục :
  - Kính gửi:
  - ➢ Về việc :
  - Chỗ ở hiện nay:

| Viện CN Sinh học và (                                                                                                    | CN Thực phẩm                                                           | 🚨 Nguyễn Văn A   Đối mật khẩu   Đăng                                                 |
|----------------------------------------------------------------------------------------------------|------------------------------------------------------------------------|--------------------------------------------------------------------------------------|
| • TRANG CHỦ<br>• ĐƠN ĐÃ GỨI<br>• ĐÊ NGHI CẤP:<br>■ Giấv chứng nhận SV (Cấp Viện)                                              | Gửi đơn mới Đơn đã gửi                                                 |                                                                                      |
| <ul> <li>Giấy chứng nhận SV (Cấp Trưởng)</li> <li>Giấy giới thiệu (Cấp Viên)</li> <li>Giấy giới thiệu (Cấp Trưởng)</li> </ul> | BỘ GIÁO DỰC VÀ ĐÀO TẠO<br>TRƯỜNG ĐẠI HỌC BÁCH KHOA HÀ NỘI<br>SỐ        | CỘNG HÒA XÃ HỘI CHỦ NGHĨA VIỆT NAM<br>Độc lập – Tự do – Hạnh phúc<br>N. CINILI VI ÔN |
| In sao bảng điểm                                                                                                    | GIAY CHUNG NHẠ<br>Kính gửi:                                            |                                                                                      |
| <ul> <li>Gay chung man Tot ngniep</li> <li>Mẫu đơn chung</li> </ul>                                                           | HIỆU TRƯỜNG TRƯỜNG ĐẠI HỌO                                             | C BÁCH KHOA HÀ NỘI                                                                   |
| 🖹 Đơn xin chuyển điểm tương đương                                                                                             | Chứng nhận anh (Chị): Nguyễn Văn A                                     | MSSV: 20001234                                                                       |
|                                                                                                    | Ngày tháng năm sinh: 07/19/1997                                        | Học hệ: Kỹ sư 🔹                                                                      |
|                                                                                                    | Địa chi gia đình:<br>Phường(xã): Tân An Quận(huyện): Tân Kỹ<br>Nghệ An | Thành phố(tinh):                                                                     |
|                                                                                                    | Chỗ ở hiện nay: B3, KTX Bách Khoa, Hà Nội                              |                                                                                      |
|                                                                                                    | Là sinh viên đang học tại lớp: Kỹ thuật thực phâm 2                    | Khóa: 50                                                                             |
|                                                                                                    | Chúng nhận để Anh (Chị) được hưởn<br>Về việc:                          | ng các chế độ chính sách:                                                            |
|                                                                                                    |                                                                        |                                                                                      |

| <ul> <li>Giấy chứng nhân SV (Cấp Viện)</li> <li>Giấy chứng nhận SV (Cấp Trường)</li> <li>Giấy giới thiệu (Cấp Viện)</li> </ul> | BỘ GIÁO DỤC VÀ ĐÀO TẠO<br>TRƯỜNG ĐẠI HỌC BÁCH KHOA HÀ NỌI                                         | CỘNG HÒA XẢ HỘI CHỦ NGHĨA VIỆT NAM<br>Độc lập – Tự do – Hạnh phúc |
|----------------------------------------------------------------------------------------------------|---------------------------------------------------------------------------------------------------|-------------------------------------------------------------------|
| Giấy giới thiệu (Cấp Trường)                                                                                                   |                                                                                                   | · · · · · · · · · · · · · · · · · · ·                             |
| 🖹 In sao bảng điểm                                                                                                    | CIAV CHUNC NH                                                                                     | AN SINH VIEN                                                      |
| 🖹 Giấy chứng nhận Tốt nghiệp                                                                                                   | Kinn gui                                                                                          |                                                                   |
| 🖹 Mẫu đơn chung                                                                                                    | HIỆU IRUÔNG IRUÔNG ĐẠI H                                                                          | IQC BACH KHOA HA NQI                                              |
| Đơn xin chuyển điểm tương đương                                                                                                | Chứng nhận anh (Chị): Nguyễn Văn A                                                                | MSSV: 20001234                                                    |
|                                                                                                    | Ngày tháng năm sinh: 07/19/1997                                                                   | Học hệ: Kỹ sư 🔹                                                   |
|                                                                                                    | Địa chi gia đình:<br>Phường(xâ): Tân An Quận(huyện): Tân H<br>Nghệ An                             | tý Thành phố(tinh):                                               |
|                                                                                                    | Chỗ ở hiện nay: B3, KTX Bách Khoa, Hà Nội                                                         |                                                                   |
|                                                                                                    | Là sinh viên đang học tại lớp: Kỹ thuật thực phâm 2<br>Chứng nhận để Anh (Chị) được h<br>Về việc: | Khóa: 50<br>ướng các chế độ chính sắch:                           |
|                                                                                                    |                                                                                                   | ñ                                                                 |
|                                                                                                    | Có giá trị trong vòng 1 tháng kể từ ngày ký                                                       | Hà Nội, ngày 27 tháng 2 năm 2017<br>T/L. HIỆU TRƯỜNG<br>Gừi đơn   |

### Bước 2: Sau khi điền đầy đủ các mục nêu ở Bước 1 thì nhấn vào " Gửi đơn"

# 3. Mẫu đơn chung

### Bước 1: Click vào "Mẫu đơn chung" trong mục "ĐÈ NGHỊ CẤP"

- Click vào "Gửi đơn mới" sẽ hiển thị ra: Mẫu đơn chung
- Các bạn sẽ điền vào mục
  - Mẫu đơn: (Ví dụ: Đăng kí mở thêm lớp...).
  - ➤ Kính gửi:
  - Lý do hoặc yêu cầu:

| TRANG CHỦ<br>ĐƠN ĐÃ GỮI<br>ĐỀ NGHỊ CÂP:                                                                                                    | Gửi đơn mới Đơn đã gửi                                                                                           |                                                                   |
|----------------------------------------------------------------------------------------------------|----------------------------------------------------------------------------------------------------|-------------------------------------------------------------------|
| <ul> <li>B Giấy chứng nhận SV (Cấp Viện)</li> <li>B Giấy chứng nhận SV (Cấp Trường)</li> <li>B Giấy giới thiệu (Cấp Viện)</li> <li>B Giấy giới thiệu (Cấp Trường)</li> <li>B Giáng tiến</li> </ul> | ΤRƯỜNG ĐẠI HỌC BẢCH KHOA HÀ NỘI<br>Viện cn sinh học và cn thực phẩm<br>000                                       | CỘNG HÔA XẢ HỘI CHỦ NGHĨA VIỆT NAM<br>Độc lập – Tự do – Hạnh phúc |
| g in sao bang diem<br>g Giáy chứng nhận Tốt nghiệp<br>g <u>Mầu đơn chung</u><br>g Đơn xin chuyển điểm tương đương                                                                                  | Kinh gitt:                                                                                                    |                                                                   |
|                                                                                                    | Tên em là: Nguyễn Văn A<br>Là sinh viên đang học tại lớp: Kỹ thuật thực phản<br>Chuyên ngành: Công nghề sinh học | MSSV: 20001234<br>n 2 Khoá: 50                                    |
|                                                                                                    | Em xin chân thành càm ơn!                                                                                        |                                                                   |
|                                                                                                    | Ý KIÉN XÁC NHẬN CỦA<br>VIỆN CN SINH HỌC & VÀ CN THỰC PHẢI                                                        | Hà Nội, ngày 27 tháng 02 năm 2017<br>M Người làm đơn              |

# Bước 2: Sau khi điền đầy đủ các mục nêu ở Bước 1 thì nhấn vào " Gửi đơn" hoặc " In đơn" để lên Viện nộp.

| <ul> <li>Giấy chứng nhận SV (Cấp Trường)</li> <li>Giấy giới thiệu (Cấp Viện)</li> <li>Giấy giới thiệu (Cấp Trường)</li> <li>In sao bảng điểm</li> </ul> | TRƯỜNG ĐẠI HỌC BẢCH KHOA HÀ NỘI<br>Viện cn sinh học và cn thực phẩm<br>000 | CỘNG HÔA XÃ HỘI CHỦ NGHĨA VIỆT NAM<br>Độc lập – Tự do – Hạnh phúc |
|----------------------------------------------------------------------------------------------------|----------------------------------------------------------------------------|-------------------------------------------------------------------|
| 🖹 Giấy chứng nhận Tốt nghiệp                                                                                                    |                                                                            |                                                                   |
| <ul> <li>Mau don chung</li> <li>Đon xin chuyến điểm tương đương</li> </ul>                                                                              | Kinh giri:                                                                 |                                                                   |
|                                                                                                    | Tên em là: Nguyễn Văn A                                                    | MSSV: 20001234                                                    |
|                                                                                                    | Là sinh viên đang học tại lớp: Kỹ thuật thực phẩm 2                        | Khoá: 50                                                          |
|                                                                                                    | Chuyen ngann. Cong ngne sinn noc                                           |                                                                   |
|                                                                                                    | Em xin chân thành cảm ơn!                                                  |                                                                   |
|                                                                                                    | Ý KIẾN XÁC NHÂN CỦA<br>VIỆN CN SINH HỌC & VÀ CN THỰC PHẨM                  | Hà Nội, ngày 27 tháng 02 năm 2017<br>Người làm đơn                |
|                                                                                                    |                                                                            | Nguyễn Văn A                                                      |

# HOÀN THÀNH VIỆC GỬI YÊU CẦU MỘT ĐƠN

# Phần III: Hướng dẫn hủy đơn đã gửi

#### <u>Lưu ý:</u>

- Đã hoàn thành việc thiết lập thông tin cá nhân (Phần I) và gửi một đơn (Phần II)
- Loại giấy tờ cần hủy phải ở trạng thái: Đang chờ hoặc Đang xử lý

Bước 1: Click vào "ĐƠN ĐÃ GỬI" để biết được trạng thái của đơn đã gửi

| Viện CN Sinh học v                                   | à CN Thực phẩm         |          | <b>▲</b> 1     | 3á Xuân Hưng   Đ | ỗi mật khẫu   Đà | ing xuấ |
|------------------------------------------------------|------------------------|----------|----------------|------------------|------------------|---------|
| • TRANG CHỦ<br><u>• ĐƠN ĐÃ GỬI</u><br>• ĐÈ NGHỊ CẤP: |                        | DANH SÁ  | CH CÁC ĐƠN CỦA | BẠN              |                  | 2       |
| Giấy chứng nhận SV (Cấp Viện)                        | Loại giấy tờ           | Số lượng | Trang thái     | Ngày yêu cầu     | Ngày xử lý       | -       |
| Giấy chứng nhận SV (Cấp                              | Chứng nhân SV cấp Viên | 1        | Đang chờ       | 16-02-2017       |                  |         |
| Trường)                                              | Chứng nhân SV cấp Viên | 1        | Bị từ chối     | 15-02-2017       | 16-02-2017       |         |
| Giấy giới thiệu (Cấp Viện)                           | Chứng nhận SV cấp Viện | 1        | Đã xong        | 15-02-2017       | 15-02-2017       |         |
| 🖹 Giấy giới thiệu (Cấp Trường)                       |                        |          |                |                  |                  |         |
| In sao bảng điểm                                     |                        |          | 1-3 of 3 🕟 🕨   | D                |                  |         |
| 🖹 Giấy chứng nhận Tốt nghiệp                         |                        |          |                |                  |                  |         |
| Mẫu đơn chung                                        |                        |          |                |                  |                  |         |
| Đơn xin chuyển điểm tương<br>đương                   |                        |          |                |                  |                  |         |

Bước 2: Click vào Loại giấy tờ cần hủy

| iên)              |                         | VIỆN TRƯờng VIỆN CN SINH           |              |                                                 |
|-------------------|-------------------------|------------------------------------|--------------|-------------------------------------------------|
| Giấy              | Chưng nhạn Anh (Chị)    | Bá Xuân Hưng                       | MSSV:        | 1003                                            |
| a ciá             | Ngày tháng năm sinh:    | 03/22/1995                         | Học hệ:      | Kỹ sử 🔹                                         |
| i Giaj            | Địa chỉ gia đình:       |                                    | Think a      | 1 (41.1).                                       |
| Giay              | Chỗ ở biên ngự: Di c    | g Quản(nuyện). Lê c                | nan i nami p | no(tilin). Hai Phong                            |
| g in si<br>] Giấy | Là sinh viên đang học t | ai lớp: Kỹ thuật thực phâm 1       | Khóa:        | 58                                              |
| Μẫι               |                         |                                    |              |                                                 |
| 1) Đơn<br>tương   | Giấy chứng nhận này c   | ó giá trị trong một tháng kể từ ng | gày ký Hà N  | lội, ngày tháng năn<br><mark>VIỆN TRƯỜNG</mark> |
| rong              |                         |                                    |              | VIỆN TRƯỜNG                                     |

Bước 3: Click vào " Hủy yêu cầu"

| • TRAN(<br>• ĐON E<br>• ĐÈ N(<br>┣ Giấy<br>Viện) | TRƯỜNG ĐẠI HỌC BÁCH KHOA HÀ NỘI<br>VIỆN CN SINH HỌC VÀ CN THỰC PHẨM<br>GIẤY CHỨNG NHẬN S<br>VIỆN TRƯỜNG VIỆN CN SINH HỌC VÁ | CỘNG HÒA XẢ HỘI CHỦ NGHÌA VIỆT NAM<br>Độc lập – Tự do – Hạnh phúc<br>SINH VIÊN<br>À CN THỰC PHẢM |
|--------------------------------------------------|----------------------------------------------------------------------------------------------------|--------------------------------------------------------------------------------------------------|
| 🖹 Giấy                                           | Chứng nhận Anh (Chị): Bá Xuân Hưng                                                                                          | MSSV: 1003                                                                                       |
| Trường                                           | Ngày tháng năm sinh: 03/22/1995                                                                                             | Học hệ: Kỹ sư 🔹                                                                                  |
| 🖹 Giấy                                           | Địa chỉ gia đình:                                                                                                    |                                                                                                  |
| 🖹 Giấy                                           | Phường(xã): An Dương Quận(huyện): Lê Chân                                                                                   | Thành phố(tỉnh): Hãi Phòng                                                                       |
| 🖹 In si                                          | Chỗ ở hiện nay: B4- Bảch Khoa                                                                                               |                                                                                                  |
| 🖹 Giấy                                           | Là sinh viên đang học tại lớp: Kỹ thuật thực phâm 1                                                                         | Khóa: 58                                                                                         |
| 🖹 Mẫi                                            |                                                                                                    |                                                                                                  |
| Đơn<br>đương                                     | Giẩy chứng nhận này có giá trị trong một tháng kể từ ngày ký                                                                | Hà Nội, ngày tháng năm<br>VIỆN TRƯỜNG                                                            |
| Hệ thống đượ<br>Các thắc mắ                      | Huỷ yêu cầu In                                                                                                    | ı don                                                                                            |

Bước 4: Sau khi click vào " Hủy yêu cầu" thì một bảng thông báo xuất hiện, có thể ghi lí do hủy đơn rồi gửi.

| TRANC                                    | TRƯỜNG ĐẠI H<br>VIỆN CN SINH  | ỢC BÁCH KHOA HÀ NỘI<br>HỌC VÀ CN THỰC PHẢM | CỘNG HÒA XÃ HỘI CHỦ<br>Độc lập – Tự do – I | NGHĨA VIỆT NAM<br>Iạnh phúc |
|------------------------------------------|-------------------------------|--------------------------------------------|--------------------------------------------|-----------------------------|
| <u>ĐƠN E</u><br>ĐỂ NC<br>È Giấy<br>Viên) |                               | GIÂY CHỨNG NH<br>VIỆN TRƯỜNG VIỆN CN SINH  | LẬN SINH VIÊN<br>học và cn thực phẩm       | ,                           |
| ☐ Giấy<br>Trường                         | Chứng nhận .<br>Ngày tháng r  | Từ chối m                                  | ẫu đơn                                     |                             |
| 🖹 Giấy<br>🖹 Giấy                         | Địa chỉ gia đị<br>Phường(xã): | Em nhầm mục đích!<br>Em cảm ơn.            |                                            | Phòng                       |
| ⊡ In si<br>⊡ Ciá                         | Chỗ ở hiện n<br>Là sinh viên  |                                            |                                            |                             |
| E Mãi                                    |                               |                                            |                                            |                             |
| ∎ Đơn<br>đương                           | Giây chứng r                  | Găi                                        | Hủy bô                                     | / ng năm<br>ING             |

• Sau khi gửi xong, một màn hình xuất hiện trạng thái "Bị từ chối" tức là đã "Hủy yêu cầu" thành công.

| * 1997C                                                                 |               |                        |          | 📥 E            | 3á Xuân Hưng   Đ | ối mật khẩu   Đă | ing xuất |
|-------------------------------------------------------------------------|---------------|------------------------|----------|----------------|------------------|------------------|----------|
| Viện CN                                                                 | l Sinh học và | à CN Thực phẩm         |          |                |                  |                  |          |
| <ul> <li>TRANG CHỦ</li> <li>ĐƠN ĐÃ GỬI</li> <li>ĐÈ NGHỊ CẤP:</li> </ul> |               |                        | DANH SÁC | CH CÁC ĐƠN CỦA | BẠN              |                  | 2        |
| Giấy chứng nhậ<br>Viện)                                                 | in SV (Cấp    | Loại giấy tờ           | Số lượng | Trạng thái     | Ngày yêu cầu     | Ngày xử lý       |          |
| 🖹 Giấy chứng nhậ                                                        | in SV (Cấp    | Chứng nhân SV cấp Viên | 1        | Bị từ chối     | 16-02-2017       |                  |          |
| Trường)                                                                 |               | Chứng nhân SV cấp Viên | 1        | Bị từ chối     | 15-02-2017       | 16-02-2017       |          |
| 🖹 Giấy giới thiệu (                                                     | Cấp Viện)     | Chứng phân SV cấn Viên | 1        | Đã xong        | 15.02.2017       | 15.02.2017       |          |
| 🖹 Giấy giới thiệu (                                                     | Cấp Trường)   | Chung man ov cap vien  | 1        | Dalxong        | 13-02-2017       | 15-02-2011       |          |
| 🖹 In sao bảng điể                                                       | m             |                        |          | 1-3 of 3 🕟 🕅   |                  |                  |          |
| 🖹 Giấy chứng nhậ                                                        | in Tốt nghiệp |                        |          |                |                  |                  |          |
| 🖹 Mẫu đơn chung                                                         |               |                        |          |                |                  |                  |          |
| 🖹 Đơn xin chuyển                                                        | điểm tươna    |                        |          |                |                  |                  |          |

# HOÀN THÀNH HỦY MỘT ĐƠN ĐÃ GỬI

# Phần IV: In đơn

Bước 1: Sử dụng trình duyệt Google Chrome

Bước 2. Lựa chọn bất kỳ biểu tượng có ghi "in" hoặc "in đơn" mà bạn thấy.

|                                        |                                                                                                    | ·····                                                             | Đối mật khẩu |
|----------------------------------------|----------------------------------------------------------------------------------------------------|-------------------------------------------------------------------|--------------|
| Viện CN S<br><u>NG CHỦ</u><br>V ĐÃ GỨI | TRƯỜNG ĐẠI HỌC BÁCH KHOA HẢ NỘI<br>Viện Ch <u>sinh học và cn thự</u> c phảm                                   | CỘNG HÒA XÃ HỘI CHỦ NGHĨA VIỆT NAM<br>Độc lập – Tự do – Hạnh phúc |              |
| NGHI CÁP:                              | GIÂY CHỨNG NHẬN                                                                                               | SINH VIÊN                                                         |              |
| iây chứng nhận<br>iấy chứng nhận       | VIỆN TRƯỜNG VIỆN CN SINH HỌC                                                                                  | VÀ CN THỰC PHẨM                                                   | 🕒 In         |
| iấy giới thiệu (C                      | Chứng nhận Anh (Chị): Nguyễn Văn A                                                                            | MSSV: 20001234                                                    |              |
| iấy giới thiệu (C<br>sao bảng điểm     | Ngày tháng năm sinh: 19/07/1997<br>Địa chỉ gia đình:<br>Phường (xã): Tân An Onân (huyển): Tân Kỳ Thành phố/ti | Học hệ: Kỹ sư<br>nh): Nghê An                                     | 🕒 In         |
| iấy chứng nhận                         | Chỗ ở hiện nay: B3, KTX Bách Khoa, Hà Nội                                                                     | and a figure and                                                  |              |
| lẫu đơn chung                          | Là sinh viên đang học tại lớp: Kỹ thuật thực phẩm 2                                                           | Khóa: 50                                                          | 🔁 In         |
| on an endyen e                         | Giấy chứng nhận này có giá trị trong một tháng kể từ ngày ký                                                  | Hà Nội, ngày 1 tháng 3 năm 2017<br>VIỆN TRƯỜNG                    | 🕒 In         |
|                                        |                                                                                                    |                                                                   | 🔁 In         |
|                                        |                                                                                                    |                                                                   | 🕒 In         |
|                                        | In don                                                                                                    | (ab Xam )                                                         |              |
|                                        | van A - 14/02/2017                                                                                            | ( sein                                                            |              |

<u>Bước 3:</u> Để bỏ Header và Footer (đánh dấu bằng ô chữ nhật màu xanh hình dưới). Nhấn More settings

| Print                         |                                                 | 31/2017 aldi-haliopopt.com/kin-gay-la                                                                                                    |
|-------------------------------|-------------------------------------------------|----------------------------------------------------------------------------------------------------|
| Tota <mark>l: 1 shee</mark> t | t of paper Print Cancel                         | TRUONG BALHOC BÁCH KHOA HÁ NOI<br>VIEN CN SINI HOC VÀ CN THRƯ PHÂM<br>CÔNG HOA XÃ HOI CHẾ NGHẢA VIỆT NAM<br>Bự Hợi-Trán-Hưởi bựt<br>CHỨNG NHẬN SINH VIÊN<br>VIỆN TRUÔNG VIỆN CH SINH IQC VÀ CN THỰC PHÁM                                                                                                    |
| Destination                   | Brother HL-L2360D seri.<br>HL-L2360D series LAN | Chang mind Ann (Chip: Nagion Yan A MSNy: 20001244<br>Najiyi thang min mini: 189071/997 Hoo bi: K§ su<br>Du chi gai dathe:<br>Phaoang Ghy: Tia An Quainfunyiny: Tian Ky. Thanh phdytinhy: Nghê An<br>Chổ ở hiến nay: B3, KTX Bach Khoa, Hà Nội<br>Là sinh viên dang học tai lớp: Kỹ thuật thực phẩm 2 Khóa: 50 |
| Pages                         | • Ali                                           | Gidy chẳng nhân này có giả 91 trong một tháng lấ từ ngày ký<br>Hà Nột, ngày 1 tháng 3 năm 2017<br>Viện THƯƠNG                                                                                                    |
| Copies                        | 1                                               |                                                                                                    |
| Layout                        | Portrait                                        |                                                                                                    |
| Options                       | Two-sided                                       |                                                                                                    |
| Print using sy                | /stem dialog (Ctrl+Shift+P)                     |                                                                                                    |
| Print using sy                | /stem dialog (Ctrl+Shift+P)                     |                                                                                                    |

| Print          | giuy a                  | -                                                                                                    |                                                                 |
|----------------|-------------------------|----------------------------------------------------------------------------------------------------|-----------------------------------------------------------------|
| Total: 1 sheet | t of paper              | TRƯỜNG ĐẠI HỌC BẮCH KHOA HÀ NỘI<br>VIỆN CN SINH HỌC VÀ CN THỰC PHẨM                                                                                                    | CỘNG HÔA XÃ HỘI CHỦ NGHĨA VIỆT NAM<br>Dậc lập- Tự du- Hạnk phủc |
|                | Print Cancel            | GIẤY CHỨNG NHẬ:<br>Viện trường viện ch sinh họ                                                                                                    | N SINH VIÊN<br>Evà en thực phảm                                 |
| Pages          | Al     Al     Al     Al | Chúng nhận Anh (Chi): Nguyễn Văn A<br>Ngủy thung năm sinh: 1907/1997<br>Dia chủ giả đình:<br>Photong vật: Tân An Quản(huyên): Tân Kỳ Thành phố(<br>Chổ ở hiện mỹ: B3, KTX Bách Khoa, Hà Nội | MSSV: 20001234<br>Hoc hệ: Kỹ sa<br>tinhị: Nghệ An               |
|                | g e.g. 13, e, 11 (3     | Là sinh viên đang học tại kip: Kỹ thuật thực phẩm 2<br>Giấy chứng nhận này có giả trị trong một tháng kể từ ngày k                                                                          | Khóa: 50                                                        |
| Copies         | 1                       |                                                                                                    | Ha Nột, ngày 1 tháng 3 năm 2017<br>VIỆN TRƯỜNG                  |
| Layout         | Portrait                |                                                                                                    |                                                                 |
| Paper size     | Α4 👻                    |                                                                                                    |                                                                 |
| Margins        | Default                 |                                                                                                    |                                                                 |
| Options        | Headers and footers     |                                                                                                    |                                                                 |
|                | Two-sided               |                                                                                                    |                                                                 |
|                | Background graphics     |                                                                                                    |                                                                 |
| - Fewers       | ettings                 |                                                                                                    |                                                                 |

Bỏ chọn (tức là không lựa chọn) "Headers and footers" như hình dưới.

**Bước 4:** Lựa chọn máy in và tiến hành in. Bạn có thể in ra file PDF nếu có cài đặt các phần mềm in file PDF.

Lưu ý: Đối với một máy tính, ta chỉ cần làm thao tác trên 1 lần đầu. Trình duyệt tự ghi nhớ đã bỏ chọn "Headers and footers" và bạn không phải chọn lại nữa.

Chỉ những đơn như "mẫu đơn chung", "chuyển điểm tương đương" bạn có thể tự in ra và mang lên phòng giáo vụ. Các đơn khác, phòng giáo vụ sẽ in giúp bạn.